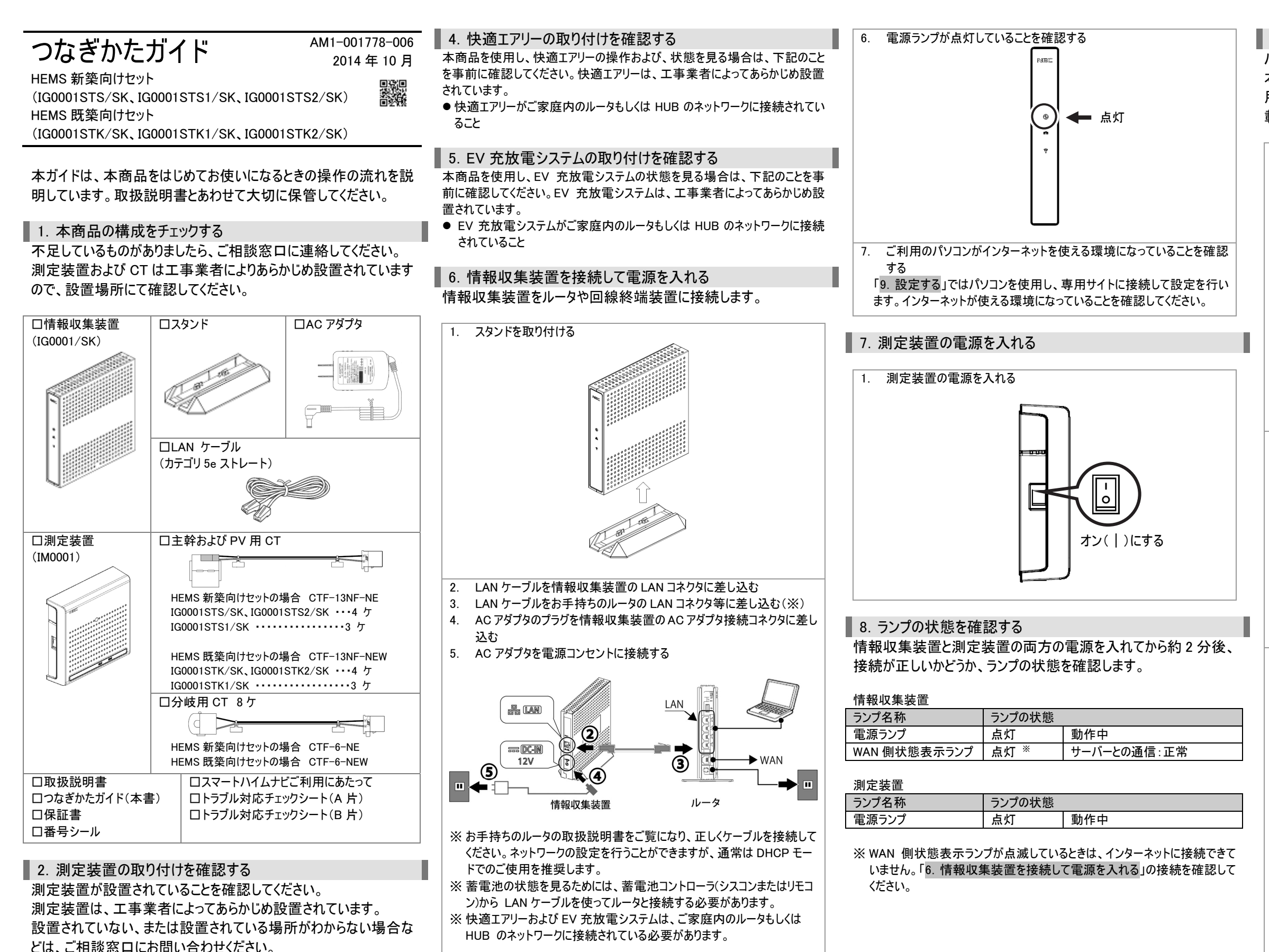

■ 3. 蓄電池の取り付けを確認する

7(裏面)にて入力する必要があります。)

め設置されています。

本商品を使用し、蓄電池の状態を見る場合は、下記のことを事 前に確認してください。蓄電システムは、工事業者によってあらかじ

● 蓄電池コントローラから LAN ケーブルを使ってルータと接続されていること 蓄電池コントローラの製造番号をあらかじめ確認すること(「9. 設定する」手順

● 蓄電池コントローラ(シスコンまたはリモコン)が動作していること

9. 設定する パソコンを使用し専用サイトに接続して設定を行います 本商品に同梱されている「スマートハイムナビ ご利用にあたって」を 用意してください。お客様のユーザID、およびログインパスワードが記 載されています。

 WWW ブラウザを開き URL を入力する https://smart-heim.com/
 エイチ ティー ティー ヒー エス コロン スラッシュ スラッシュ エス エム エー アール ティー ハイフン エイチ イー アイ エム ドット シー オー エム スラッシュ) (すべて半角小文字)

| https://smart-heim.com/ | - | ×5-Q | ② 空白のページ | × |
|-------------------------|---|------|----------|---|
|                         |   |      |          |   |
|                         |   |      |          |   |
|                         |   |      |          |   |
|                         |   |      |          |   |
|                         |   |      |          |   |
|                         |   |      |          |   |

- 「ユーザ ID」と「ログインパスワード」を入力し、「ログインする」をクリックする
   ユーザD
   ログインパスワード
   レーザDと)(スワードを保存する
   レーザDと)(スワードを保存するとは2.0
- [メモ]
- 次回このページを開くときに「ユーザ ID」と「パスワード」の入力を省きたい 場合は「ユーザ ID とパスワードを保存する」にチェックしてください

🕑 ログインする

 画面に表示される初回ログイン登録の手順を確認し、「お客様情報 の登録を行う」をクリックする

| ようこで、人マートハイムアビペートハイムアビペートハイムアビペン利用いただくには、初回ログイン登録が必要です。<br>回口グイン登録の手順<br>STEP1 お客様情報の登録<br>お店もの挑戦に全観いただきす。<br>お店様の挑戦にとき知いただきす。<br>お店様情報(ノールアドレス、実験電力会社と笑約コース、太陽大会制電力賞取扱格等)<br>住戸機能(Sコーイ、意思を、延知高機等)<br>設備報道(太陽大会モノーカー名、外域第一般な設備の撮影等)<br>がわかる原面・意識などをお手元にご用意ください | 初回ロウイン(全日の)打しい(定明)<br>細ロッイン(全日の)打しい(原明)<br>にています。<br>つざけい) 方を様々様の全日<br>うを様々様の全日<br>うちでは今年の全日<br>うちでは今年の全日<br>うちでは今年の全日<br>うちでは今年の全日<br>うちでは今年の全日<br>うちのに、<br>うちに、<br>うちのでして、<br>うちに、<br>うちに、<br>う<br>う<br>うちに、<br>う<br>う<br>う<br>う<br>う<br>「<br>う<br>「<br>う<br>「<br>う<br>「<br>う<br>う<br>う<br>う<br>う<br>う<br>う<br>う<br>う<br>う<br>う<br>う<br>う |
|----------------------------------------------------------------------------------------------------|----------------------------------------------------------------------------------------------------|
| 注意!<br>途中でやめずに音韻を進めてください。<br>STEP2 (情報収集変回の設定<br>特徴な単集の回意を行います。<br>場面変 <b>サポーチェックシート</b><br>をわそれにご用意ください。                                                                                                    |                                                                                                    |
| 以上で設定完了です。<br>「お客様構め良はも行う」ボタンをクリックして期ロウイン2日<br>の お客様情報の登録を行う                                                                                                    | елают (Кан.                                                                                                    |

(裏面へ続く)

画面に従ってお客様情報を入力し、個人情報の取り扱いに同意いただ 4. ける場合は「個人情報の取扱いに同意する」にチェックしたあと「確認す る」をクリックする

入力方法については、画面上段にある「お客様情報の登録方法につい て」を参照してください。

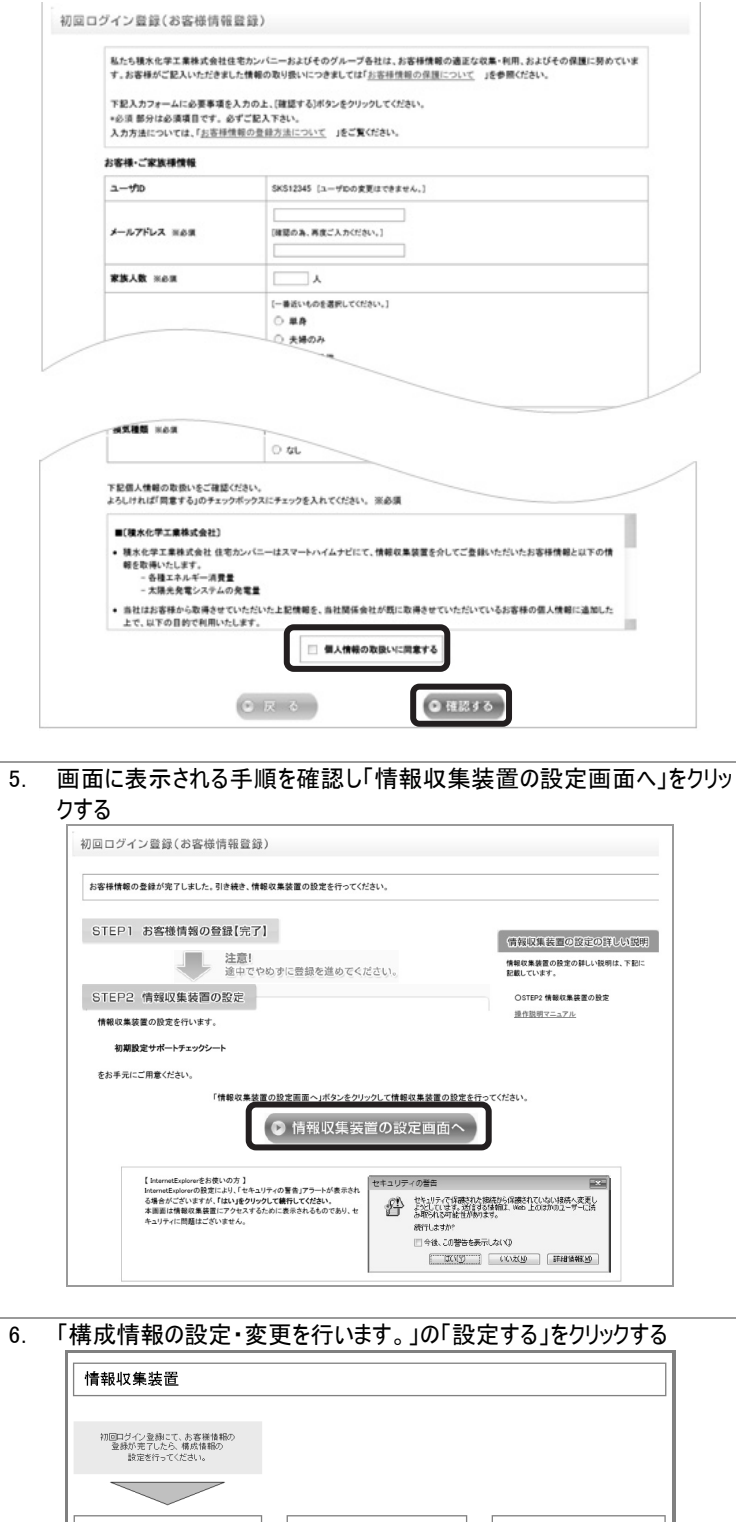

設定する

マイベージに戻る

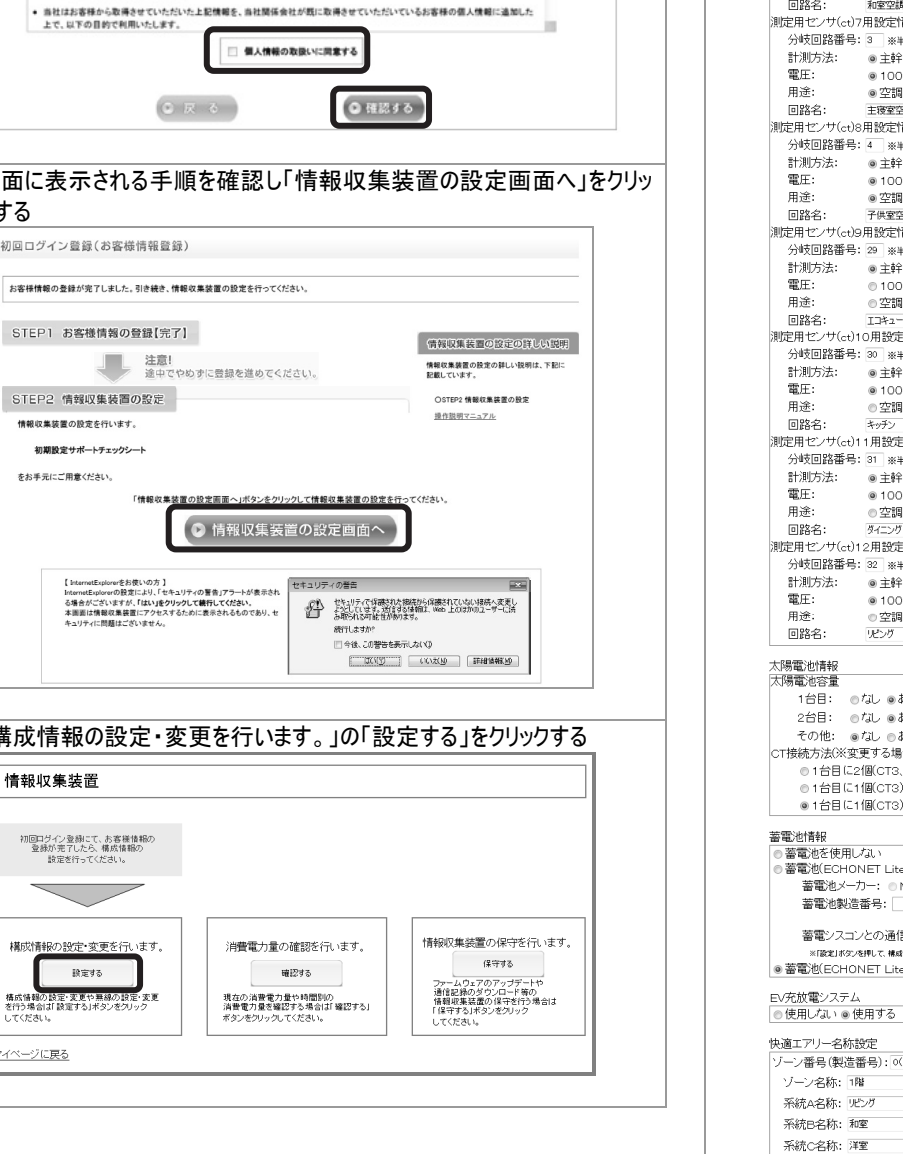

7. 設定や数値を入力し「設定」をクリックする

## [お知らせ]

● 計測方法が「主幹から独立」している場合でも、任意の「分岐回路番 号」を設定してください。

| 情報収集装置:構成情報設定                                                                                                    |                                                                                                    |
|----------------------------------------------------------------------------------------------------|----------------------------------------------------------------------------------------------------|
| キントワーク           IPアドレス         ##角数個人力           ● 自動取得スな、         ● リアドレス           アナレス         ● リアドレス           サブキットマム         ● リアドレス           サブキットマム         ● リアドレス           サブキットマム         ● リアドレス           サブキットマム         ● リアドレス           サブキットマム         ● リアドレス           マンドレン         ● リアドレス           マンドレン         ● リアドレス           マンドレン         ● リアドレス           マンドレン         ● リアドレス           マンドレン         ● リア・レン           マンドレン         ● リア・レン           マンドレン         ● 日本           (使用する)         アドレン           アドレス         #************************************                                                                                                    | 通常は変更する必要はありま<br>せんが、変更する場合は取扱<br>説明書の「ネットワーク情報を<br>変更する」をご覧ください。                                                                                          |
| 大時電池時報  大時電池時報  大時電池時報  1 台目: 0 イム ● あり 25 kW × ₱4#×2.5 繁新紙.1#±5%(は 20.7. 2 台目: 0 イム ● あり 25 kW  その他: ● イム ● あり 25 kW  その他: ● イム ● あり kW  CT接続方法(※更する場合(よ, CTの接続位置を確認してください。)  0 1台目に1個(CT3)接続  1 台目に1個(CT3)接続  1 台目に1個(CT3)接続  2 台目に1個(CT3)接続  2 台目に1(個(CT3)接続  2 台目に1(個(CT3)接続  2 台目に1(個(CT3)接続  2 台目に1(個(CT3) | <ul> <li>ECHONET Lite 未対応の蓄<br/>電池の場合には、蓄電池の<br/>製造番号(NEC:蓄電池本<br/>体、ニチコン:リモコン画面)</li> <li>を入力してください。</li> <li>このとき蓄電池コントローラが<br/>動作していないと設定が完了</li> </ul> |
|                                                                                                    | できません。                                                                                                    |

「トップに戻る」をクリックする 8 情報収集装置:設定完了 情報収集装置の構成情報設定が完了しました。 <u>トップに戻る</u> 9. ランプの確認をする 手順 7 の設定完了後、以下のようなランプの状態になっているかを 確認してください。 情報収集装置 電源ランプ 点灯 WAN 側状態表示ランプ 点灯 無線状態表示ランプ 点灯 測定装置 電源ランプ 点灯 無線状態表示ランプ 点灯 [メモ] ● 情報収集装置の「電源ランプ」および「無線状態表示ランプ」が、上記と 異なるときは、情報収集装置と測定装置のペアリングがされていない、ま たは無線設定があっていない場合があります。トラブルシューティングをご 覧になり、それでも解決できない場合は、販売会社またはアフターサービ ス担当にお問い合わせください。なお、測定装置の設定や取り外しは感 電するおそれがあります。お客様による操作は絶対におやめください。 ●構成情報の設定が完了するまで、情報収集装置から測定装置に対す る無線通信は開始されません。このため、測定装置の電源を入れ直した 場合、構成情報の設定が完了して自動的に通信が開始されるまでの 間、測定装置の無線状態表示ランプは、消灯となります。 10. 「マイページに戻る」をクリックする 情報収集装置 初回ログイン登録こて、お客様情報の 登録が完了したら、構成情報の 設定を行ってください。  $\overline{}$ 情報収集装置の保守を行います 構成情報の設定・変更を行います。 消費電力量の確認を行います。 設定する 確認する 現在の消費電力量や時間別の 消費電力量を撮影する場合は「確認する 点なりが用いた。マンドニー 通信記録のダウンロード等の 情報収集装置の保守を行う場合は 「保守する」ボタンをグリック 構成情報の設定・変更や無線の設定・変更 を行う場合はご設定する」ボタンをクリック マイページに戻る 11. マイページが表示される

ただし、下の図のようにグラフが表示されるのは、スマートハイムナビに当 日の電力量が送信され、処理が行われてからですので、登録翌日の朝 になります。それまでは当日電力量がないためエラーが表示されますが 故障ではありません。

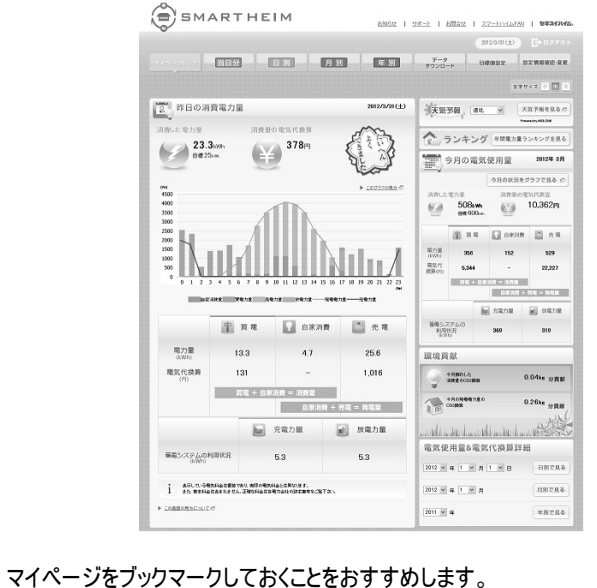

## ご相談窓口

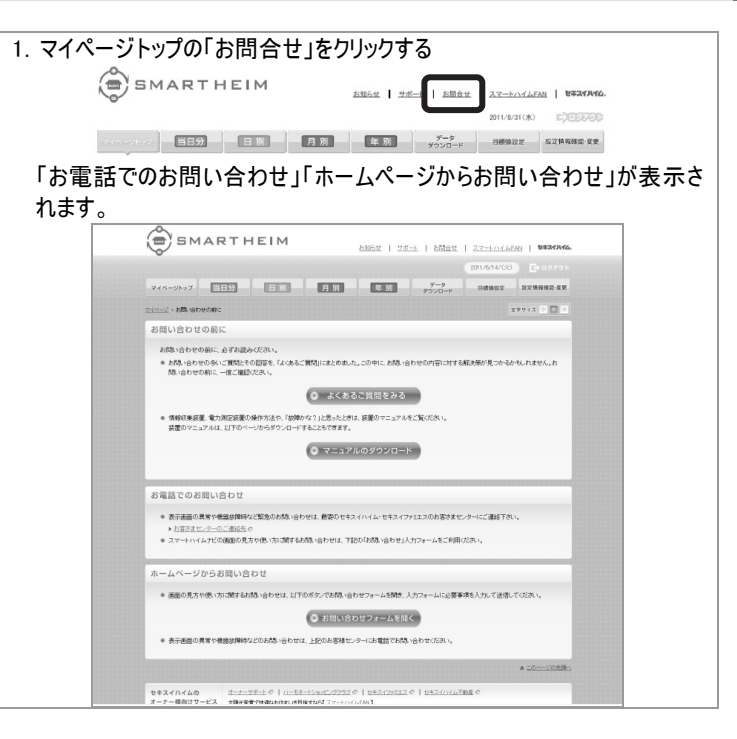